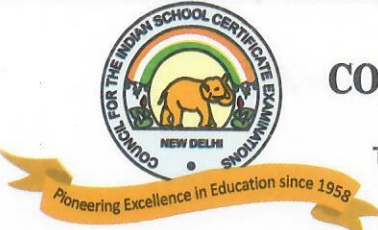

### **COUNCIL FOR THE INDIAN SCHOOL CERTIFICATE EXAMINATIONS**

PRAGATI HOUSE, 3RD FLOOR, 47-48, NEHRU PLACE, NEW DELHI - 110019 TELEPHONES: 29564831, 29564833, 26411706, 26413820 E-mail : council@cisce.org FAX : 91-11-29564735

Chief Executive & Secretary GERRY ARATHOON M.A., B.Ed.

30th November 2021

#### To: All Heads of CISCE Affiliated Schools

Dear Principal,

# Subject: Batch 3 of NISHTHA 3.0 (FLN) Online Courses on DIKSHA Platform for teachers (Preschool to Class V)

This is with reference to the NISHTHA 3.0 (FLN) online Courses for CISCE teachers (Preschool to Class V), being offered on the DIKSHA Platform.

Please note that the **Third Batch** of NISHTHA 3.0 (FLN) Courses will be made available to teachers on 1<sup>st</sup> **December 2021**. You are requested to ensure that all teachers at your school from Preschool to Class V, have registered themselves on the DIKSHA Platform and joined the NISHTHA 3.0 (FLN) courses. For the links to these courses, kindly refer to **Annexure 1** attached herewith.

The **Third** Batch of NISHTHA 3.0 (FLN) courses will close on **31<sup>st</sup> December 2021**. Hence, kindly ensure that the teachers enrol themselves and join the courses **before 25<sup>th</sup> December 2021** and **complete the courses before the last date, i.e., 31<sup>st</sup> December 2021**.

It has been observed that teachers from a number of CISCE affiliated schools are yet to register themselves on the DIKSHA platform/ start the NISHTHA 3.0 (FLN) Courses. You are requested to ensure that all teachers from your school from Preschool to Class V participate in this National level initiative and complete the NISHTHA Courses.

Teachers who have not yet started the NISHTHA 3.0 (FLN) Courses/were unable to complete the Courses, will get a chance to complete the remaining courses after the first cycle of NISHTHA 3.0 (FLN) Courses is over. All Courses will be reopened (for a month) to enable teachers to complete the Courses and get the Course Certificates.

The NISHTHA 3.0 (FLN) Courses are designed to cover some of the focus areas of the NEP - 2020. It is recommended that Heads of schools also join and complete the NISHTHA Courses so as to develop a better understanding of the new initiatives in school education.

You are requested to share the details of the courses with all teachers concerned, so that they benefit from this new endeavour.

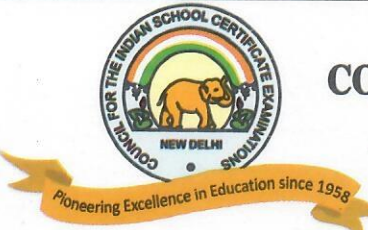

## **COUNCIL FOR THE INDIAN SCHOOL CERTIFICATE EXAMINATIONS**

PRAGATI HOUSE, 3RD FLOOR, 47-48, NEHRU PLACE, NEW DELHI - 110019 TELEPHONES: 29564831, 29564833, 26411706, 26413820 E-mail : council@cisce.org FAX : 91-11-29564735

Chief Executive & Secretary GERRY ARATHOON M.A., B.Ed.

In case of queries, please contact **Dr. Godwin Daniel Athishtam** between 9:00 a.m. to 6:00 p.m. at:

Email: <u>support@cisce.org</u> Contact Number: 9971007942

Looking forward to your support and participation in this endeavour.

With warm regards,

Yours sincerely,

Gerry Arathoon Chief Executive and Secretary

Annexure - 1

# COUNCIL FOR THE INDIAN SCHOOL CERTIFICATE EXAMINATIONS

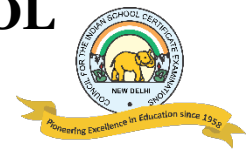

### DATES AND LINKS FOR BATCH 3 OF NISHTHA FLN ONLINE COURSES

#### NISHTHA FLN ONLINE COURSES – BATCH 3: Courses 5 - 6

| Course<br>No. | Name of the<br>NISHTHA<br>Course                | Links for joining the Course<br>(English)                                  |
|---------------|-------------------------------------------------|----------------------------------------------------------------------------|
| 5.            | Foundation<br>Language and<br>Literacy          | https://diksha.gov.in/explore-<br>course/course/do_31341985401349734413361 |
| 6.            | Understanding<br>Vidya Pravesh<br>and Balvatika | https://diksha.gov.in/explore-<br>course/course/do_31341984357477580813328 |

#### **IMPORTANT NOTE:**

- In order to join the NISHTHA Courses, teachers must first register themselves on the DIKSHA platform. **This is a one-time activity** and teachers already registered on the DIKSHA platform need not register themselves again.
- Teachers must enrol in both the above Courses first, and then complete the Courses one by one.
- Last date for enrolment for the above two Courses is 25<sup>th</sup> December, i.e., <u>teachers must click on 'Join Course' before</u> 25<sup>th</sup> December.

### **REGISTERING ON DIKSHA PLATFORM: LINKS TO YOU TUBE VIDEOS**

Given below are the **Frequently Asked Questions (FAQs)** by teachers and the corresponding reference material in the form of tutorials.

| Sr. | FAQs by the Teacher / End User                                                 | Link                         |
|-----|--------------------------------------------------------------------------------|------------------------------|
| 1   | How do I <b>install</b> DIKSHA ?                                               | https://youtu.be/ceZD5VET7vk |
| 2   | How do I <b>Sign-In or Register</b> on DIKSHA using my<br>Laptop or Computer ? | https://youtu.be/tL25_m8Ooww |
| 3   | How do I Sign-In or Register on DIKSHA using my<br>Android Phone ?             | https://youtu.be/JsezA9ysA_I |
| 4   | How to login and <b>consume</b> DIKSHA courses on an Android Phone?            | https://youtu.be/Bse2HRGkSxw |
| 5   | How to login and consume DIKSHA courses on a Laptop or Computer?               | https://youtu.be/fhNgG6I52aI |

### **COMPLETING DETAILS ON THE DIKSHA PLATFORM**

- 1. Teachers must **first** register and complete the details on the DIKSHA Platform before accessing the NISHTHA Courses.
- 2. While updating details on the DIKSHA Platform, teachers must fill the boxes with the information as given below:

| _ |       |
|---|-------|
|   | BOX 1 |
|   |       |
|   | BOX 2 |
|   |       |
|   | BOX 3 |
| _ |       |
|   | BOX 4 |
|   |       |

#### BOX 1: CISCE

BOX 2: ID as requested by your State/Board/Org: The ID should be in the form of the first 3 letters of your NAME followed by the DATE OF BIRTH, in the format DDMMYYYY.

For example: If your name is Rajender and your date of birth is 2<sup>nd</sup> September 1980, then your ID will be: **RAJ02091980**.

BOX 3: Your Mobile Number

BOX 4: Your Email ID

3. In case you are already registered on the DIKSHA Platform please update your details (if required), as per the instructions given above.